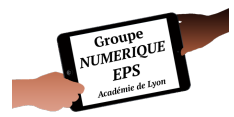

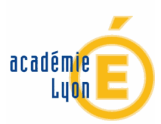

## Atelier 4

### - Évaluer par compétence -

Gérer le suivi des compétences / notes acquises par les élèves

### Fonctionnalités EXCEL abordées

- Formules : MOYENNE SI SOMMEPROD SOMME.SI
- Fonctions essentielles : Mise en forme conditionnelle Incrémenter Validation de données
- Macros : non abordées dans cet atelier

### Documents associés

• Suivi compétences et notes - MAGISTERE.xlsx qui contient une présentation générale intitulé ainsi qu'un onglet de travail sur lequel vous pourrez travailler, la mise en forme du tableau étant déjà faite.

### **C**: Durée : 30'

Nous allons aborder dans cet atelier la création d'un fichier de suivi des compétences acquises par les élèves ainsi que l'attribution de notes associées à ces compétences. En effet, nombreux sont les établissements scolaires, et c'est mon cas, à ne pas avoir supprimer les notes. Nous sommes donc parfois dans l'obligation de remplir des notes sur le bulletin des élèves, en plus de vouloir évaluer par compétence.

# PAS A PAS DETAILLÉ

### CHOIX DE L'ÉQUIPE EPS

Évaluer à chaque séance les élèves, lors de la « Carte d'échauffement » quel que soit l'activité ou le niveau de classe. C'est pourquoi nous retrouvons 9 colonnes dédiées à cette évaluation.

2 N'évaluer que quatre compétences maximum durant le cycle, en plus de celle de l'échauffement.

3 A chaque compétence correspond une note. Notre choix en 6<sup>ème</sup>:

- Maîtrise insuffisante : 8
- Maîtrise fragile : 12
- Maîtrise satisfaisante : 16
- Très bonne maîtrise : 20

Nous n'attribuons pas de note si l'élève en a moins de deux.

9 Possibilité de rajouter quelques notes de type « bonus »

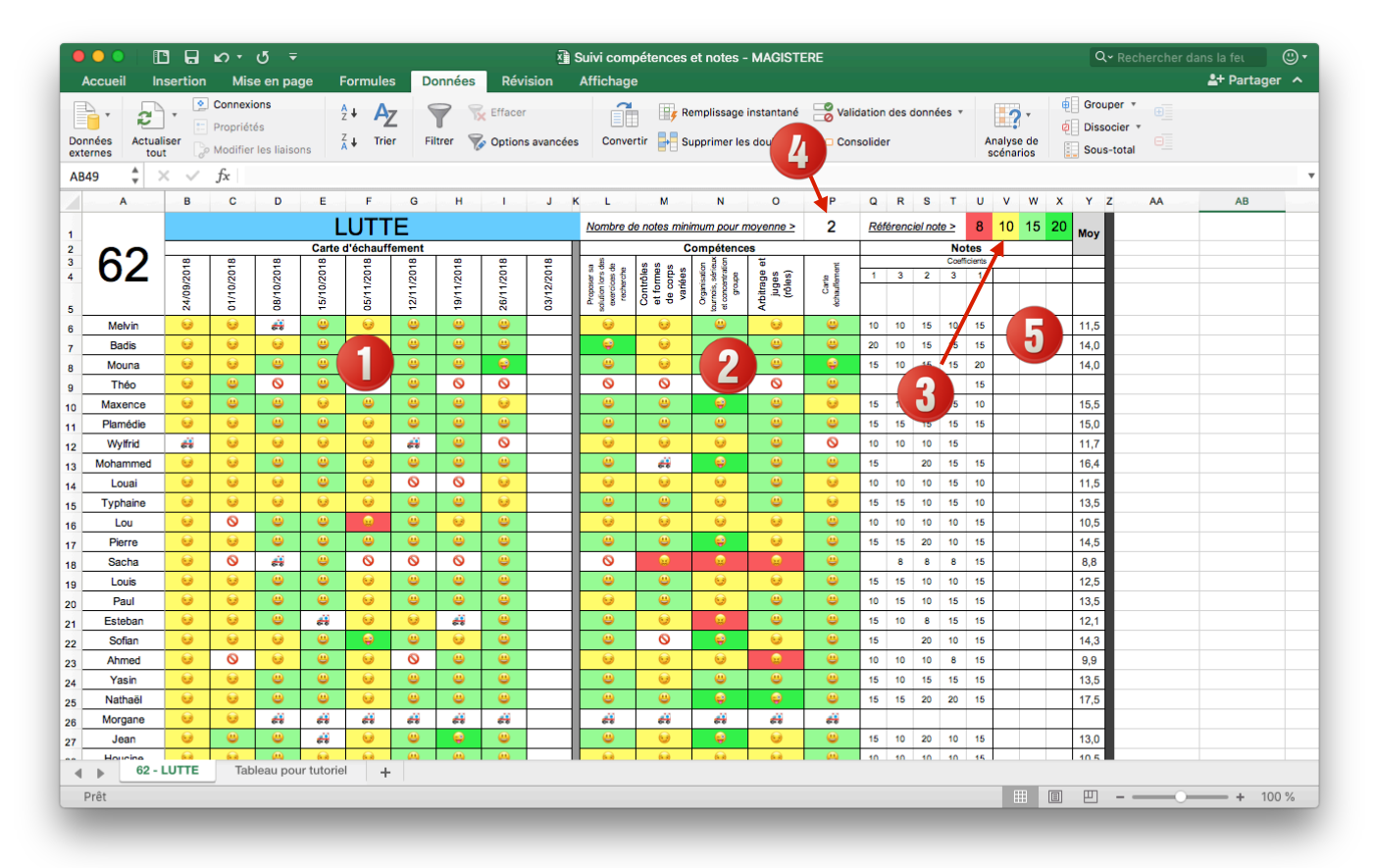

### FONCTIONNEMENT

Attribuer une couleur à un élève 12

Une note, en fonction de vos choix, est attribuée à cette compétence.

Un coefficient peut être attribué à chaque note.

Des notes en plus, qui ne correspondent pas à une compétence, peuvent être rajoutées

### VALIDATION DES DONNÉES

Nous allons commencer ! Ouvrer l'onglet « Tableau pour tutoriel ».

Il va falloir attribuer à chaque case **une liste de choix**. J'ai fait le choix de travailler sous forme de smileys, plus parlant pour les élèves que l'utilisation de codes textes.

- Maîtrise insuffisante : 😖
- Maîtrise fragile : 😏
- Maîtrise satisfaisante : 😃
- Très bonne maîtrise : 🤤
- Absence : 🛇
- Inaptitude : 🚑

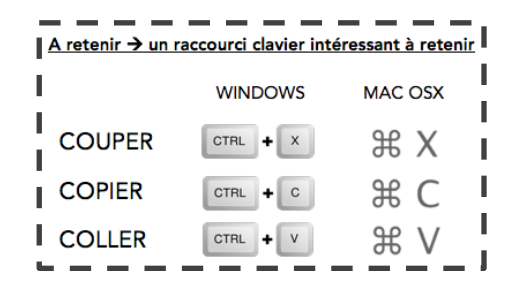

Sélectionner tout d'abord l'ensemble des smileys

> en bas du fichier, double cliquer sur la case des smileys, sélectionner-les puis COPIER-les tous.

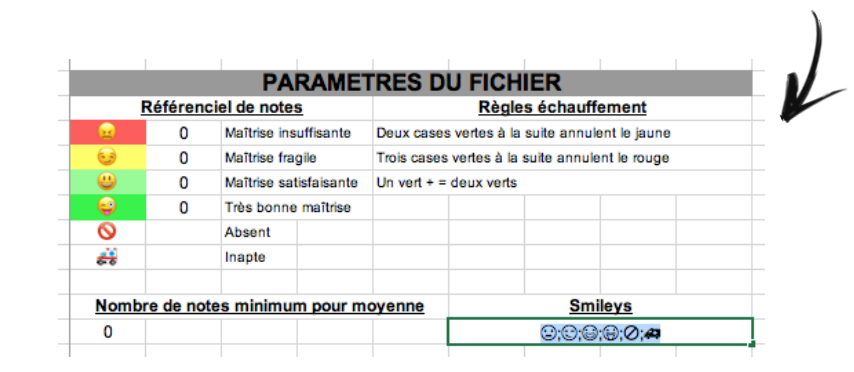

Sélectionner ensuite l'ensemble des cellules concernées puis l'onglet « Données ».

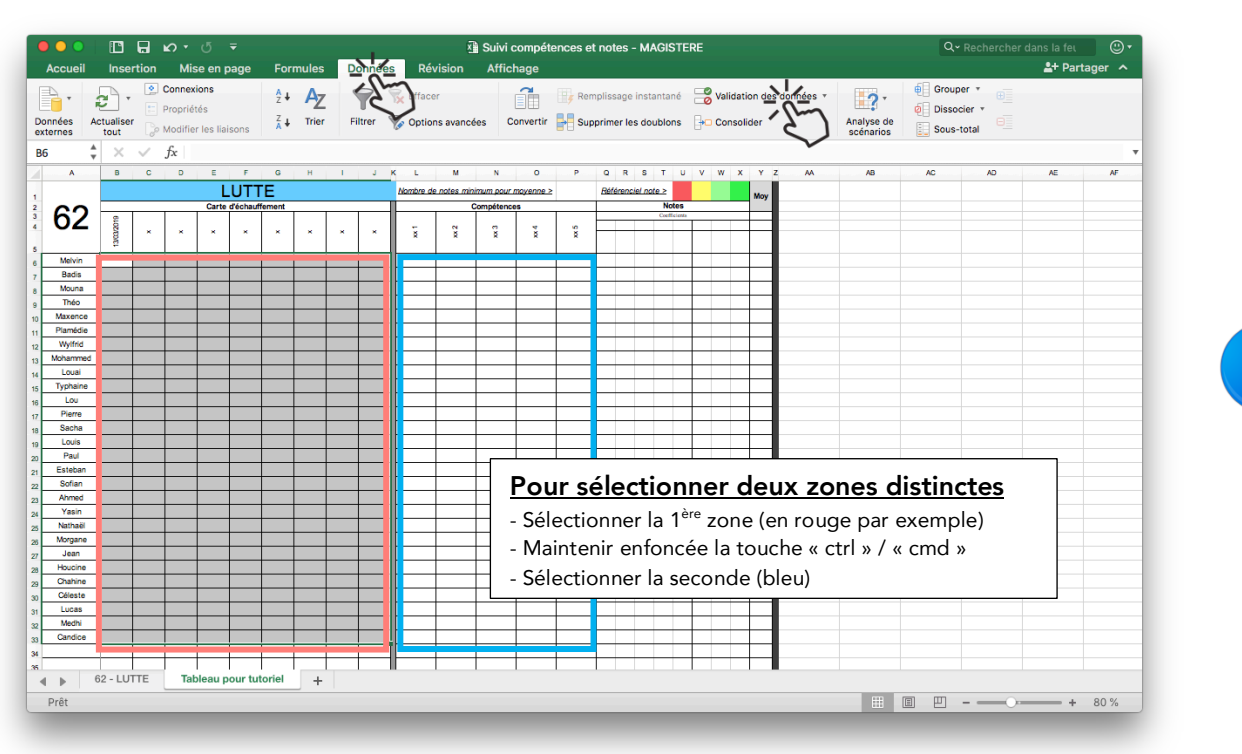

« Validation de données »

Nous allons déterminer quels seront les éléments à choisir lorsque nous cliquerons sur la cellule.

|                                            | Validation des données                                                       |
|--------------------------------------------|------------------------------------------------------------------------------|
| Autoriser une <u>liste</u>                 | Options Message de saisie Alerte d'erreur                                    |
|                                            | Critères de validation                                                       |
|                                            | Autoriser :                                                                  |
|                                            | Liste 🗘 🗸 Ignorer si vide                                                    |
|                                            | Données : 🗹 Liste déroulante dans la cellule                                 |
| Coller, à l'aide du raccourci clavier, les | comprise entre                                                               |
| amileus précédemment conjés dans Source    | Source :                                                                     |
| sinneys precedemment copies dans source    | ;;;;;;;;;;;;;;;;;;;;;;;;;;;;;;;;;;;;;;                                       |
|                                            | *                                                                            |
| · · · · · · · · · · · · · · · · · · ·      |                                                                              |
|                                            | Appliquer ces modifications aux cellules dont les paramètres sont identiques |
|                                            |                                                                              |
|                                            | Effacer tout Annuler                                                         |
|                                            | (L)                                                                          |
|                                            |                                                                              |

#### Vérifions maintenant quelques cellules !

|                    |                                | or o<br>Mission                             | <b>T</b>    | Formulas                                  | Dennées | Dávisis               | Suivi co  | ompétences | et notes - I                   | MAGISTERE                |               |                            |                           | Q- Rechercher                          | dans la feu | ()<br>()<br>() |
|--------------------|--------------------------------|---------------------------------------------|-------------|-------------------------------------------|---------|-----------------------|-----------|------------|--------------------------------|--------------------------|---------------|----------------------------|---------------------------|----------------------------------------|-------------|----------------|
| nnées<br>ernes tou | Sertion<br>C<br>Eliser<br>It P | Connexions<br>Propriétés<br>Addifier les li | aisons      | <sup>2</sup> + Az<br><sup>2</sup> + Trier | Filtrer | Effacer<br>Options av | ancées Co | nvertir    | emplissage ir<br>Supprimer les | stantané 📄<br>doublons 🕞 | Validation de | s données 🔻 🗍<br>Ana<br>sc | llyse de<br>énarios € € 5 | Grouper ▼<br>Dissocier ▼<br>Gous-total |             | ager           |
| 13 🗘 🔿             | ×                              | fx P                                        | C           | D                                         | F       | E                     | G         | ц          |                                |                          | K I           |                            | N                         | 0                                      | P           | 0              |
| ~                  |                                | В                                           | U           | U                                         | E       | F                     | G         | п          |                                | J                        |               | IVI                        |                           | U                                      | F           | Q              |
|                    |                                |                                             |             |                                           |         |                       |           |            |                                |                          | Nombre        | de notes mir               | imum pour i               | <u>moyenne &gt;</u>                    |             | Refe           |
| G                  |                                |                                             |             | _                                         | Carte   | d'échau               | ffement   | 1          |                                | 1                        |               |                            | Compétence                | es                                     |             | +              |
| 0,                 | Ζ                              | 13/03/2019                                  | ×           | ×                                         | ×       | ×                     | ×         | ×          | ×                              | ×                        | ×x 1          | xx 2                       | xx 3                      | xx 4                                   | xx 5        |                |
| Melv               | /in                            |                                             |             |                                           |         |                       |           |            |                                |                          |               |                            |                           |                                        |             |                |
| Bad                | is                             |                                             |             |                                           |         |                       |           |            | Ş                              |                          |               | <del></del>                |                           |                                        |             |                |
| Mou                | na                             |                                             |             |                                           |         | <u>.</u>              |           |            |                                |                          |               | 0                          |                           |                                        |             |                |
| Thé                | 0                              |                                             |             |                                           |         |                       |           |            |                                |                          |               |                            |                           |                                        |             |                |
| Maxe               | nce                            |                                             |             |                                           |         |                       |           |            |                                |                          |               |                            |                           |                                        |             |                |
| Plame              | édie                           |                                             |             |                                           |         |                       |           |            |                                |                          |               |                            |                           |                                        |             |                |
| Wylf               | rid                            |                                             |             |                                           |         |                       |           |            |                                |                          |               |                            |                           |                                        |             |                |
| Moham              | nmed                           |                                             |             |                                           |         |                       |           |            |                                |                          |               |                            |                           |                                        |             |                |
| Lou                | ai                             |                                             |             |                                           |         |                       |           |            |                                |                          |               |                            |                           |                                        |             |                |
| ; Typha            | aine                           |                                             |             |                                           |         |                       |           |            |                                |                          |               |                            |                           |                                        |             |                |
| i Lou              | u                              |                                             |             |                                           |         |                       |           |            |                                |                          |               |                            |                           |                                        |             |                |
| Pier               | re                             |                                             |             |                                           |         |                       |           |            |                                |                          |               |                            |                           |                                        |             |                |
| 3 Sacl             | ha<br>LUTTE                    | Tableau                                     | pour tutori | iel +                                     |         |                       |           |            |                                |                          |               |                            |                           |                                        |             |                |
| Prêt               |                                |                                             |             |                                           |         |                       |           |            |                                |                          |               |                            |                           | - —                                    | +           | 150 %          |

Vous pouvez bien évidemment modifier cette liste de choix à votre guise et ne pas utiliser de smileys mais du texte par exemple (**MI;MF;MS;TBM;Abs;Inap**). Veiller toutefois à conserver le point-virgule entre chaque item de la liste, <u>sans espace</u>.

### MISE EN FORME CONDITIONNELLE

Maintenant que nous avons nos listes de choix, rien n'est plus parlant pour un élève que la couleur. Nous allons donc faire en sorte de colorier chaque case selon le degré de compétence obtenu. C'est ce que l'on appelle la mise en forme conditionnelle.

Répéter tout d'abord les étapes 1 et 2 du chapitre précédent, à savoir COPIER les smileys et sélectionner les zones qui nous intéressent.

Puis...

| Mise en forme Outils    | Données |                                                          |               |                                 |
|-------------------------|---------|----------------------------------------------------------|---------------|---------------------------------|
| Cellule                 | ₩1      |                                                          |               |                                 |
| Ligne                   | •       |                                                          |               |                                 |
| Colonne                 | •       | Gére                                                     | er les règles |                                 |
| Feuille                 | •       | Afficher les règles de mise en forme pour : Sélection au | ctuelle ᅌ     | Modifier l'ordre de règle : 👔 🛡 |
| Mise en forme condition | nelle   | Règle (appliquée dans l'ordre indiqué) Format            | S'applique à  | Interrompre si Vrai             |
| Style                   | (3)     |                                                          |               |                                 |
|                         | >       |                                                          |               |                                 |
|                         |         | Modifier la règle                                        |               | Annuler OK                      |

Nous insérons une règle en cliquant sur le petit +. En théorie, nous allons demander qu'à chaque fois qu'un smiley apparaît dans une cellule, il doit la colorier d'une certaine manière. Lorsque les sigles absence et inaptitude apparaîtront, la cellule restera blanche. C'est pourquoi nous ne créerons que quatre règles, une pour chaque smiley de compétence.

| Nouvelle règle de mise en forme Style : Classique                                                                                                    | Coller ici les smileys et effacez-en 5<br>sur les 6 pour n'en laisser qu'un, celui |
|----------------------------------------------------------------------------------------------------|------------------------------------------------------------------------------------|
| Appliquer une mise en forme uniquement aux cellules qui c         Texte spécifique         Image: Contenant         Image: Contenant | ≥ ; © ; #<br>yZz                                                                   |
| Choisir « Format personnalisé ». Une fenêtre apparaîtra et<br>vous permettra de choisir exactement le comportement de<br>la cellule lorsque le smiley choisit sera sélectionné.                                                                                                    |                                                                                    |

Vous pouvez alors personnaliser à l'infini le comportement de votre cellule : l'affichage des nombres, la police utilisée, l'apparition de bordure ou non, la couleur de remplissage. Mon choix simple a été d'utiliser les mêmes couleurs de fond que les pastilles du logiciel Pronote.

|                                                                    | Format de cellule                           |
|--------------------------------------------------------------------|---------------------------------------------|
|                                                                    | Nombre Police Bordure Remplissage           |
| Quand tout est soigneusement déterminé, il                         | Couleur d'arrière-plan : Couleur de motif : |
| yous suffit de valider                                             | Automatique 🔽                               |
| vous suint de valider.                                             | Style de motif :                            |
|                                                                    |                                             |
|                                                                    |                                             |
|                                                                    |                                             |
|                                                                    |                                             |
|                                                                    |                                             |
|                                                                    | Exemple                                     |
|                                                                    |                                             |
|                                                                    |                                             |
|                                                                    |                                             |
|                                                                    | Effacer                                     |
|                                                                    |                                             |
|                                                                    | Annuler                                     |
|                                                                    | ()                                          |
|                                                                    | •                                           |
|                                                                    |                                             |
|                                                                    |                                             |
| Nou                                                                | velle règle de mise en forme                |
|                                                                    |                                             |
|                                                                    |                                             |
| Style : Classique                                                  |                                             |
|                                                                    |                                             |
| Analiauaa una misa an fan                                          |                                             |
| Appliquer une mise en form                                         | me uniquement aux cellules qui c 💿          |
| Texte spécifique                                                   | ᅌ contenant ᅌ 🈡                             |
|                                                                    |                                             |
| Mettre en forme avec :                                             | ormat personnalis ᅌ 🛛 🗛 BbCcYyZz            |
|                                                                    |                                             |
|                                                                    | Annuler                                     |
|                                                                    | 27                                          |
|                                                                    |                                             |
|                                                                    |                                             |
|                                                                    |                                             |
|                                                                    |                                             |
|                                                                    |                                             |
|                                                                    | ţ.                                          |
|                                                                    |                                             |
| Gérer les                                                          | s règles                                    |
| Afficher les règles de mise en forme pour : Sélection actuell      | le 🗘 Modifier l'ordre de règle : 👔 🛡        |
| Dèsle (appliqués dess l'ardes indigué) - Format                    |                                             |
| keyle (appliquee dans i ordre indique) Format                      | s appique a interrompre si vrai             |
| La valeur de la cellule contient « 🥥 » 🛛 🗛 🗛 🗛 🗛 🗛 🗛 🗛 🗛 🗛 🗛 🗛 🗛 🗛 | 'Tableau pour tutoriel'!\$H\$3! 🔝           |
|                                                                    |                                             |
|                                                                    |                                             |
|                                                                    |                                             |
|                                                                    |                                             |
|                                                                    |                                             |
|                                                                    |                                             |
|                                                                    |                                             |
| → 🗸 - Modifier la règle                                            | Annuler OK                                  |
| in                                                                 |                                             |
|                                                                    |                                             |
|                                                                    |                                             |
|                                                                    |                                             |

Il faut alors répéter l'étape 🕢 pour chaque smiley !

#### Quatre règles de mise en forme auront donc été créés

| Règle (appliquée dans l'ordre indiqué) | Format     | S'applique à                      | Interrompre si Vr |
|----------------------------------------|------------|-----------------------------------|-------------------|
| La valeur de la cellule contient « 😜 » | AaBbCcYyZz | 'Tableau pour tutoriel'!\$B\$6: 🔝 |                   |
| La valeur de la cellule contient « 😃 » | AaBbCcYyZz | 'Tableau pour tutoriel'!\$B\$6: 🔝 |                   |
| La valeur de la cellule contient « 😏 » | AaBbCcYyZz | 'Tableau pour tutoriel'!\$B\$6: ங |                   |
| La valeur de la cellule contient « 🈡 » | AaBbCcYyZz | 'Tableau pour tutoriel'!\$B\$6: 🔝 |                   |

Vérifions maintenant quelques cellules !

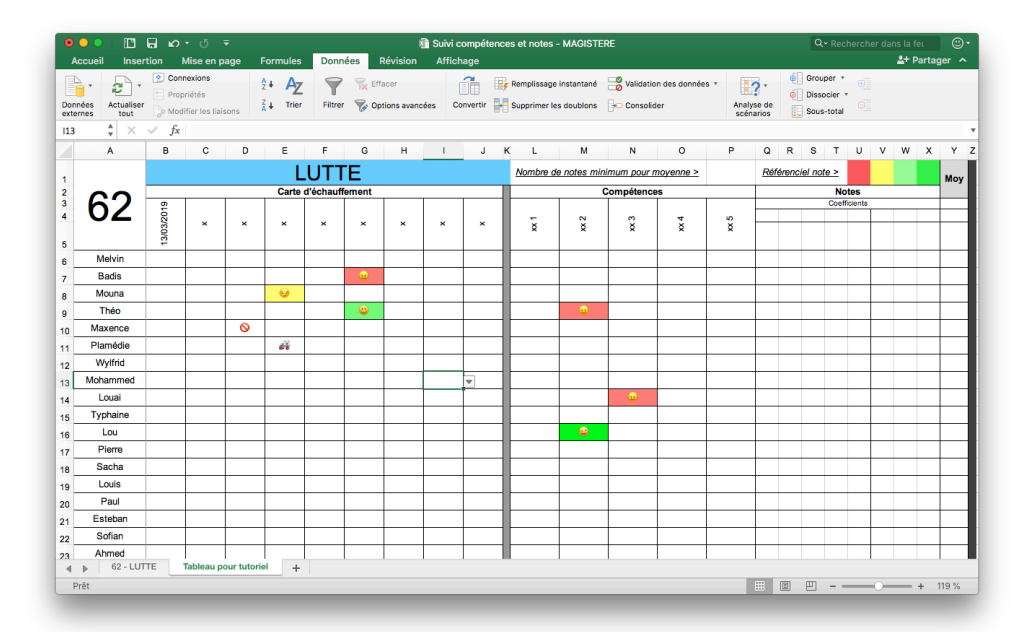

À tout moment, nous aurions pu envisager de sélectionner d'autres cellules. Une icône est importante à connaître pour vous. En cliquant dessus, la fenêtre rétrécit et vous laisse libre de sélectionner d'autres cellules à l'aide de la souris.

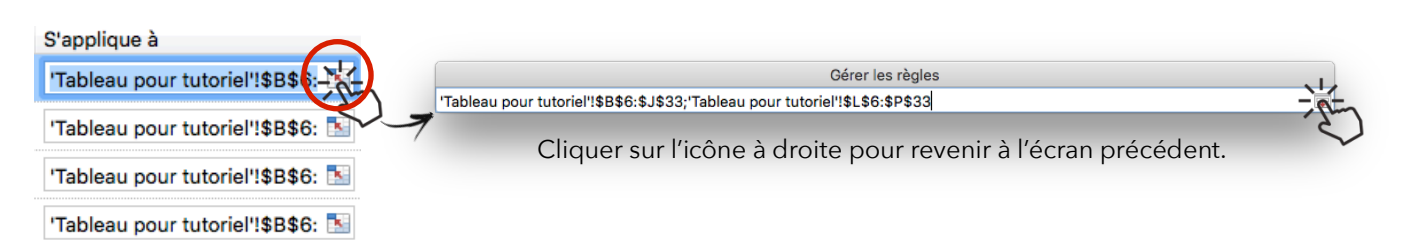

### **CORRESPONDANCE COMPÉTENCES / NOTES**

Formule utilisée : <mark>SI</mark>

Remplissons un peu notre tableau. Nos quatre premiers élèves de la liste ont des profils bien différents. La troisième n'a apparemment jamais été là tandis que le 4<sup>ème</sup> est souvent inapte. Les deux premiers semblent avoir participé entièrement au cycle. Nous allons maintenant transformer ces compétences en notes. Nous avons au préalable rempli les cellules du haut selon nos choix d'équipe pédagogique 3

|           |              |            |                      |          |                  |              | V   |  |  |  |
|-----------|--------------|------------|----------------------|----------|------------------|--------------|-----|--|--|--|
| Nombre de | e notes mini | mum pour n | <u> 10yenne &gt;</u> | 2        | Référenciel note | 20           | Моу |  |  |  |
|           | C            | ompétence  | s                    |          |                  | Notes        |     |  |  |  |
|           |              |            |                      |          | C                | coefficients |     |  |  |  |
| 2         | N            | e          | 4                    | 2        |                  |              |     |  |  |  |
| ×.        | × ×          | Ř          | Ř                    | ×.       |                  |              |     |  |  |  |
|           |              |            |                      |          |                  |              |     |  |  |  |
| ۲         | 0            | <b>a</b>   | <b>3</b>             | 3        |                  |              |     |  |  |  |
| ۲         | 69           |            | 3                    | <b>(</b> |                  |              |     |  |  |  |
| 0         | 0            | 0          | 0                    | 0        |                  |              |     |  |  |  |
| **        | $\odot$      | *          | ***                  | ***      |                  |              |     |  |  |  |
|           |              |            |                      |          |                  |              |     |  |  |  |

Placer votre curseur en cellule Q6. Nous allons décortiquer la longue formule que vous devrez écrire dans cette cellule.

|              | ~ U  |         |             |                             |               |                           |                            |                        |                 |             |               |          |       |       |        |      |          |    |    |    |     |
|--------------|------|---------|-------------|-----------------------------|---------------|---------------------------|----------------------------|------------------------|-----------------|-------------|---------------|----------|-------|-------|--------|------|----------|----|----|----|-----|
| UTE 🌲 🗙      | ✓ f: | =SI(L6= | \$B\$44;\$U | \$1;SI <mark>(L6</mark> =\$ | \$B\$45;\$V\$ | 51;SI( <mark>L6=\$</mark> | <mark>B\$46;\$W</mark> \$1 | ; <b>SI(L6=\$B\$</b> 4 | 7;\$X\$1;"")))) |             |               |          |       |       |        |      |          |    |    |    |     |
| Α            | D    | E       | F           | G                           | н             | 1                         | JI                         | < L                    | м               | N           | 0             | Р        | Q     | R     | s      | т    | U        | v  | w  | х  | Y   |
|              |      | I       | LUT         | ГΕ                          |               |                           |                            | <u>Nombre d</u>        | e notes min     | imum pour r | moyenne >     | 2        | Référ | encie | el not | 9 >  | 8        | 12 | 16 | 20 | Moy |
| $\mathbf{a}$ |      | Carte   | e d'échauf  | fement                      |               |                           |                            | Compétences            |                 |             |               |          |       | Notes |        |      |          |    |    |    |     |
| 67           |      |         |             |                             |               |                           |                            |                        |                 |             |               |          |       |       |        | Coef | ficients |    |    |    |     |
| UΖ           |      |         |             |                             |               |                           |                            | -                      | N               | e           | 4             | S        |       |       |        |      |          |    |    |    |     |
|              | ×    | ×       | ×           | ×                           | ×             | ×                         | ×                          | ×                      | ×               | ×           | ×             | ×        |       |       |        |      |          |    |    |    |     |
| Mohrin       |      | _       |             |                             |               |                           |                            |                        |                 |             |               | <u>m</u> | 51;-) | _     |        |      |          |    |    |    |     |
| weivin       |      |         |             |                             |               |                           |                            | <u> </u>               | <u> </u>        | <u> </u>    | ÷             | <b>9</b> | )))   |       |        |      |          |    |    |    |     |
| Badis        |      |         |             | <u></u>                     |               |                           |                            | - <u>-</u>             | 69              | <u>.</u>    | <u></u>       | ę        |       |       |        |      |          |    |    |    |     |
| Mouna        |      | 69      |             |                             |               |                           |                            | 0                      | 0               | 0           | 0             | 0        |       |       |        |      |          |    |    |    |     |
| Théo         |      |         |             | ۲                           |               |                           |                            | <del>60</del>          |                 | 60          | <del>60</del> | õ        |       |       |        |      |          |    |    |    |     |
| Mayence      | N    |         |             |                             |               |                           |                            |                        |                 |             |               |          |       |       |        |      |          | ļ  |    |    |     |

La formule se compose ainsi...

=SI(si il se passe ça ALORS on fait ça SINON on fait ça

> Sachant que l'on remplace les ALORS et SINON par des points-virgules.

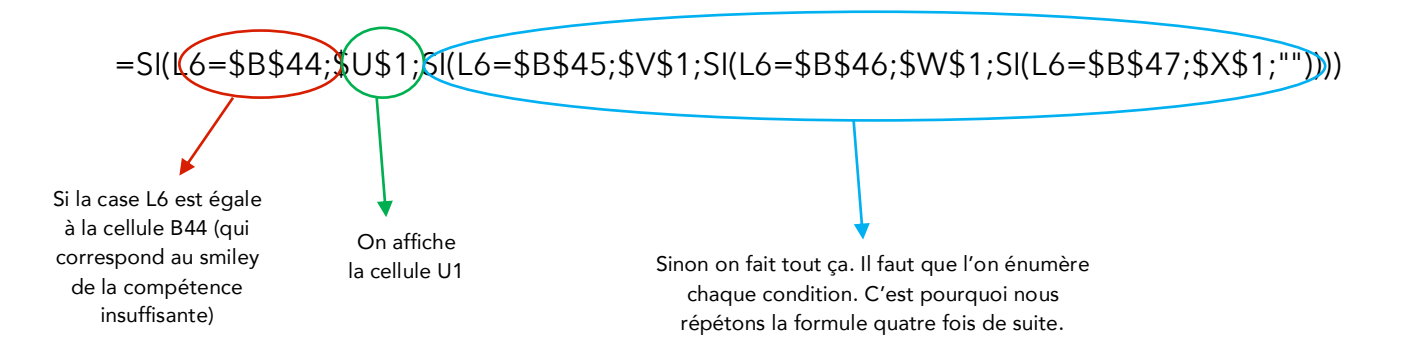

### =SI(L6=\$B\$44;\$U\$1;SI(L6=\$B\$45;\$V\$1;SI(L6=\$B\$46;\$W\$1;SI(L6=\$B\$47;\$X\$1;""))))

Si la cellule L6 est égale au smiley grimaçant sur fond rouge de la cellule B44 Alors j'affiche la note de la cellule U1 (qui en l'occurrence est un 8) Sinon si la cellule L6 est égale au smiley sur fond jaune de la cellule B45 Alors j'affiche la note de la cellule V1 (qui en l'occurrence est un 12) Sinon si la cellule L6 est égale au smiley sur fond vert de la cellule B46 Alors j'affiche la note de la cellule W1 (qui en l'occurrence est un 16) Sinon si la cellule L6 est égale au smiley sur fond vert vif de la cellule B47 Alors j'affiche la note de la cellule L6 est égale au smiley sur fond vert vif de la cellule B47 Sinon si la cellule L6 est égale au smiley sur fond vert vif de la cellule B47 Alors j'affiche la note de la cellule X1 (qui en l'occurrence est un 20 Sinon je n'affiche rien.

### <u>A quoi servent les signes \$ ?</u>

Nous avons écrit cette formule dans la cellule L6. Nous allons devoir l'écrire dans la cellule L7 puis L8 puis L9 etc... Afin d'éviter d'écrire un nombre incalculable de fois la formule, nous allons la recopier très rapidement. En recopiant la formule d'une cellule vers le bas (nous verrons comment faire par la suite), toutes les références de cellule vont évoluer. La cellule U1 deviendra par exemple U2. U2 ne correspondant absolument à rien dans notre tableau (et ne correspond plus à la note de 8), une erreur se produira dans la nouvelle formule. Ainsi, afin de pallier à ce problème, nous pouvons « bloquer » la référence à certaines cellules. Par exemple, afin de bloquer la référence à la cellule U1 (notre 8/20), nous allons « bloquer » la lettre U en écrivant \$ devant puis nous bloquerons le 1 en écrivant \$ devant.

#### La cellule non bloquée U1 devient donc la cellule bloquée \$U\$1

| \$ ×              | $\stackrel{*}{\downarrow}$ $\times$ $\checkmark$ $f_{\rm X}$ |          |                                          |            |          |          |   |               |                                         |               |               |          |    |       |      |          |   |   |   |   |
|-------------------|--------------------------------------------------------------|----------|------------------------------------------|------------|----------|----------|---|---------------|-----------------------------------------|---------------|---------------|----------|----|-------|------|----------|---|---|---|---|
| Α                 | D                                                            | E        | F                                        | G          | н        | - I      | J | K L           | м                                       | N             | 0             | Р        | Q  | R S   | т    | U        | v | w | х | Y |
|                   | Е                                                            |          | Nombre de notes minimum pour moyenne > 2 |            |          |          |   |               | <u>Référenciel note &gt; 8 12 16 20</u> |               |               |          |    |       | Моу  |          |   |   |   |   |
| $\mathbf{\Omega}$ |                                                              | Carte    | d'échauff                                | fement     |          |          |   | Compétences   |                                         |               |               |          |    | Notes |      |          |   |   |   |   |
| 67                |                                                              |          |                                          |            |          |          |   |               |                                         |               |               |          |    |       | Coef | ficients |   |   |   |   |
| υZ                |                                                              |          |                                          |            |          |          |   | -             | N                                       | e             | 4             | ŝ        |    |       |      |          |   |   |   |   |
|                   | <u></u>                                                      | <u> </u> | l ^                                      | 1 <b>^</b> | <u>^</u> | <b>^</b> | ^ | ×             | ×                                       | ×             | ×             | ×        |    |       |      |          |   |   |   |   |
|                   |                                                              |          |                                          |            |          |          |   |               |                                         |               |               |          |    |       |      |          |   |   |   |   |
| Melvin            |                                                              |          |                                          |            |          |          |   | -             | 0                                       | ę             | ę             | <u>.</u> | 16 |       |      |          |   |   |   |   |
| Badis             |                                                              |          |                                          | ۵          |          |          |   | -             | 69                                      |               | ۵             | •        | M  |       |      |          |   |   |   |   |
| Mouna             |                                                              | 69       |                                          |            |          |          |   | 0             | 0                                       | 0             | 0             | 0        |    |       |      |          |   |   |   |   |
| Théo              |                                                              |          |                                          | ۳          |          |          |   | <del>60</del> | <u></u>                                 | <del>68</del> | <del>60</del> |          |    |       |      |          |   |   |   |   |
| Maxence           | 0                                                            |          |                                          |            |          |          |   |               |                                         |               |               |          |    |       |      |          |   |   |   |   |

Lorsque la formule a été copiée, appuyer sur la touche ENTRÉE du clavier. La note apparaît.

Nous allons à présent recopier cette formule dans les cellules adjacentes. Cliquer sur la case Q6. En approchant votre curseur du coin en bas à droite de la cellule Q6, sur le carré vert, votre curseur change et devient croix. Cliquer et glisser vers le bas. En relâchant, la formule initiale aura été recopiée. Faites la même opération mais en glissant vers la droite.

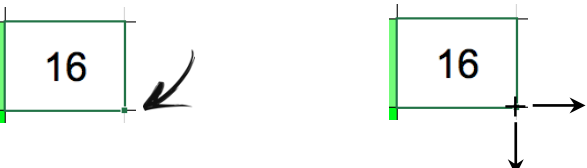

9

| v w   | v  |       |             |  |  |  |
|-------|----|-------|-------------|--|--|--|
|       | v  | w x   | Y           |  |  |  |
| 2 16  | 12 | 16 20 | Moy         |  |  |  |
| Notes |    |       |             |  |  |  |
|       |    |       |             |  |  |  |
|       |    |       |             |  |  |  |
|       |    |       |             |  |  |  |
|       |    |       |             |  |  |  |
|       |    |       |             |  |  |  |
|       |    |       |             |  |  |  |
|       |    |       |             |  |  |  |
| 2     | 12 | 2     | 2 16 20<br> |  |  |  |

Remplissons alors la ligne des coefficients, si vous souhaitez en attribuer. Vous pouvez également simuler une note « bonus » en utilisant les trois colonnes libres (V, W, X).

| < | L               | м           | Ν          | 0        | Р   | Q          | R     | S      | т              | U   | V   | w  | х  | Y   | z |
|---|-----------------|-------------|------------|----------|-----|------------|-------|--------|----------------|-----|-----|----|----|-----|---|
|   | <u>Nombre d</u> | e notes mir | nimum pour | moyenne  | 2   | <u>Réf</u> | érenc | iel no | <u>te &gt;</u> | 8   | 12  | 16 | 20 | Моу |   |
|   |                 | С           | ompétence  | es       |     |            |       |        | No             | tes |     |    |    |     |   |
|   | × 1             | × 2         | е<br>х     | × 4      | x 5 | 1          | 3     | 2      | 2              | 2   | 1   |    |    |     |   |
| l | ×               | ×           | ×          | ×        | x   |            |       |        |                |     |     |    |    |     |   |
| l | ۳               | 0           | <b>e</b>   | <b>e</b> | 8   | 16         |       | 20     | 20             | 16  | Abs |    |    |     |   |
| l | ۳               | 69          |            |          | ٩   | 16         | 12    | 8      | 8              | 20  | 12  |    |    |     |   |
|   | 0               | 0           | 0          | 0        | 0   |            |       |        |                |     | 14  |    |    |     |   |
|   |                 | <u>.</u>    | **         | <u></u>  | 1   |            | 8     |        |                |     | 17  |    |    |     |   |
|   |                 |             |            |          |     |            |       |        |                |     |     |    |    |     |   |

### CALCUL DES MOYENNES

Formule utilisée : SOMMEPROD / SOMME.S

Un problème se pose. Nous connaissons la formule basique afin de calculer une moyenne à savoir MOYENNE(). En l'utilisant ici, nous ne pourrions pas prendre en compte les cases vides qui correspondent aux absences / inaptitudes ni même les coefficients, susceptibles de changer fréquemment. Nous allons donc utiliser une autre méthode. Calculons la moyenne de Melvin :

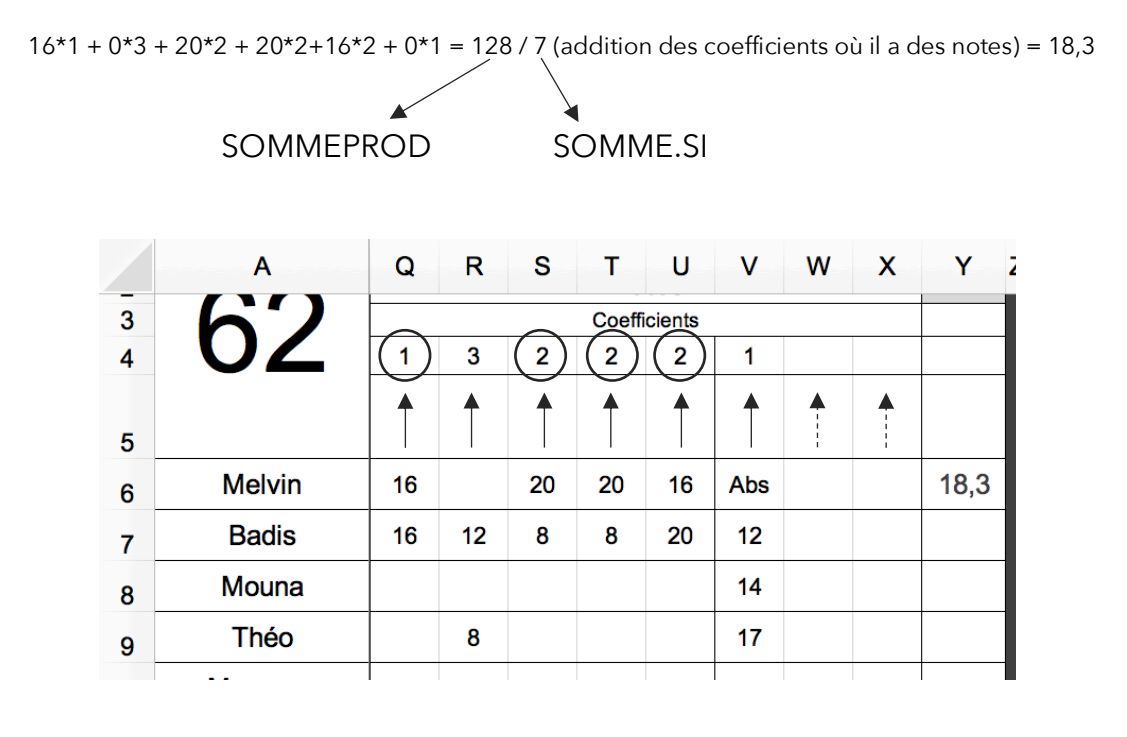

#### SOMMEPROD

La formule SOMMEPROD nous permet de réaliser chaque produit correspondant aux flèches. C'està-dire : Q6\*Q4 + R6\*R4 + S6\*S4 + T6\*T4 etc... Mais nous la réduirons en l'écrivant ainsi :

=SOMMEPROD(Q6:X6;\$Q\$4:\$X\$4)

La ligne de Q6 à X6 se multiplie à la ligne « bloquée » de Q4 à X4

#### SOMME.SI

Nous allons l'utiliser afin d'additionner les coefficients, à condition qu'il ait une note qui leur correspond. Dans le cas de Melvin, le coefficient 3 correspond à une note qui n'existe pas (absence ou inaptitude) et donc ne peut pas être comptabiliser dans la somme des coefficients qui servira à effectuer notre division.

=SOMME.SI(Q6:X6;">=0";\$Q\$4:\$X\$4)

La ligne Q6 à X6 est analysée. Toutes les cellules qui sont supérieures ou égale à 0 sont retenues Les coefficients entre Q4 et X4, correspondant aux cellules retenues, sont additionnés. La formule finale est donc maintenant plus simple à comprendre.

#### =SI(NB(Q6:X6)<\$P\$1;"";SOMMEPROD(Q6:X6;\$Q\$4:\$X\$4)/SOMME.SI(Q6:X6;">=0";\$Q\$4:\$X\$4))

Si le nombre de note de l'élève (sur les 8 cellules possibles) est inférieur à P1 (nous avons choisi 2) Alors ne rien écrire "" (l'élève ne pouvant être noté car pas assez de note) Sinon nous lançons le calcul suivant SOMMEPROD / SOMME.SI > 128/7 pour le cas de Melvin.

Cliquer sur la cellule Y6 et recopier la formule ci-dessus. En appuyant sur la touche ENTRÉE du clavier la moyenne apparaît. Vous n'avez qu'à recopier cette formule vers le bas en utilisant l'astuce vue précédemment **6**.

| Q  | R  | S  | т     | U       | V   | W | х | Y    | z |
|----|----|----|-------|---------|-----|---|---|------|---|
|    |    |    | Coeff | icients |     |   |   |      |   |
| 1  | 3  | 2  | 2     | 2       | 1   |   |   |      |   |
|    |    |    |       |         |     |   |   |      |   |
|    |    |    |       |         |     |   |   |      |   |
| 16 |    | 20 | 20    | 16      | Abs |   |   | 18,3 |   |
| 16 | 12 | 8  | 8     | 20      | 12  |   |   | 12,4 |   |
|    |    |    |       |         | 14  |   |   |      |   |
|    | 8  |    |       |         | 17  |   |   | 10,3 |   |
|    |    |    |       |         |     |   |   |      |   |

Notons que Mouna n'a pas de moyenne car elle n'a obtenu qu'une seule note pendant le cycle et notre choix se portait sur deux notes au minimum. Tous les paramètres peuvent être changés à n'importe quel moment avec une mise à jour du tableau instantanément :

- Le nombre de note minimum pour le calcul de la moyenne : 8
- Les notes qui correspondent aux compétences
- Les coefficients.

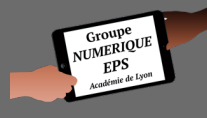